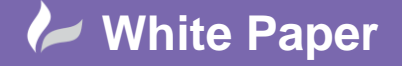

Reference: February 2019 Guide by Mark Lavers Page 1 of 5

## V-Ray Installation Guide for 3ds Max

A complete installation of V-Ray for 3ds Max consists of:

- o V-Ray
- o V-Ray RT
- o V-Ray Standalone
- o V-Ray DR Spawner
- V-Ray license server
- $\circ \quad \text{V-Ray tools}$
- o V-Ray SDK
- Run the V-Ray installer, to be presented with the V-Ray license agreement. Click the "I accept" to proceed.

| V-Ray Next for 3ds Max 2019 | - 0                                                                                                    | × |
|-----------------------------|----------------------------------------------------------------------------------------------------|---|
|                             | Welcome to the installation of V-Ray for 3ds Max 2019 for x64.                                                                                                    |   |
| Øviray 3ds Max              | CHAOS SOFTWARE LTD                                                                                                    | ^ |
|                             | END USER LICENSE AGREEMENT                                                                                                    |   |
|                             | PLEASE READ CAREFULLY.                                                                                                    |   |
|                             | The Product is licensed to You under the condition that You accept any and all terms hereof                                                                                                    |   |
|                             | This End User License Agreement (" <b>Agreement</b> ") is a legally binding agreement between Chaos Software LTD,<br>Miadost-1A, block 348 entrance B, 2nd floor, Softa 1729, Bulgaria, [Company"], acting on its own behalf or<br>on behalf of an authorized by the Company restler, and you (either you personally if you have acquired the<br>Product, as defined below, for yoursetl, or another legal entity which has acquired the Product and for<br>which you warrant that you have the capacity and authority to bind to this Agreement["fou" or "Licensee"].                                                                                                    |   |
|                             | The Product shall be authorized by a compatible license server (an ancillary license administration software<br>used by the rendering or simulation software described hereunder, to prevent usage of unlicensed versions<br>or copies of such rendering or simulation software, hereinafter referred to as "License Server"). The terms and<br>conditions for the License Server shall be arranged in a separate agreement attached for your convenience<br>as an integral part hereto.                                                                                                    |   |
|                             | By ticking the "I accept" checkbox or other button or mechanism designed to acknowledge agreement to the<br>terms of an electronic copy of this Agreement, or by installing, downloading, accessing, or otherwise<br>copying or using all or any portion of the Product as defined below, (b) you accept this Agreement on behalf<br>of the entity for which you are authorized to act (e.g., an employed) and acknowledge that such entity is<br>legally bound by this Agreement (and you agree to act in a manner consistent with this Agreement) or, if<br>there is no such entity for which you are authorized to act, you accept this Agreement on behalf of yourself<br>as an individual and acknowledge that you are legally bound by this Agreement, and you are legally bound by this Agreement, and authority to act on behalf of and bind such entity (if any) or<br>warreaff. You want of screates this Agreement on behalf of and bind such an until you have the right, power and authority to act on behalf of and bind such antity life any or<br>warreaff. You want of screates this Agreement on behalf of and bind such an until you at an employed are an employed are and authority to act and behalf of and bind such entity (if a the power and active and the agreement and the agreement and authority to active an antiper screates are amplement and the agreement and authority are active astrong and active a | ~ |
|                             | $\mathbf{Y}$ l accept (by ticking this checkbox l acknowledge that l have read and accepted the Agreement)                                                                                                    |   |
| CHVOSGROUP                  | V-Ray is a registered trademark of Chaos Software Ltd. in Bulgaria and/or other countries.                                                                                                    |   |
| Decline                     | Next                                                                                                    |   |

- Choose the V-Ray installation type:
  - Workstation This is a full installation and includes all components. It will allow you to use V-Ray in 3ds Max, Distributed or Network Rendering, run V-Ray RT render server, use V-Ray SDK, and have V-Ray license server on this machine.
  - 3ds Max render slave This installation includes V-Ray, V-Ray RT, V-Ray Standalone, V-Ray DR Spawner, and external V-Ray tools. This option does not include the local V-Ray license server application. Please choose this option if you plan to use this machine for Distributed or Network Rendering with V-Ray.
  - Standalone render slave This installation includes V-Ray Standalone and V-Ray RT render server. Please choose this option if you plan to use this machine only for Distributed Rendering with V-Ray Standalone and a V-Ray RT render server.

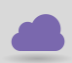

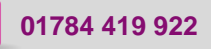

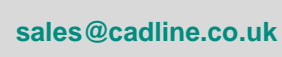

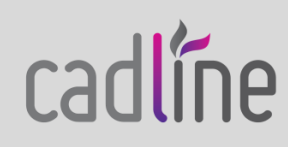

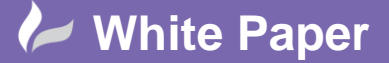

Reference: February 2019 Guide by Mark Lavers

Page **2** of **5** 

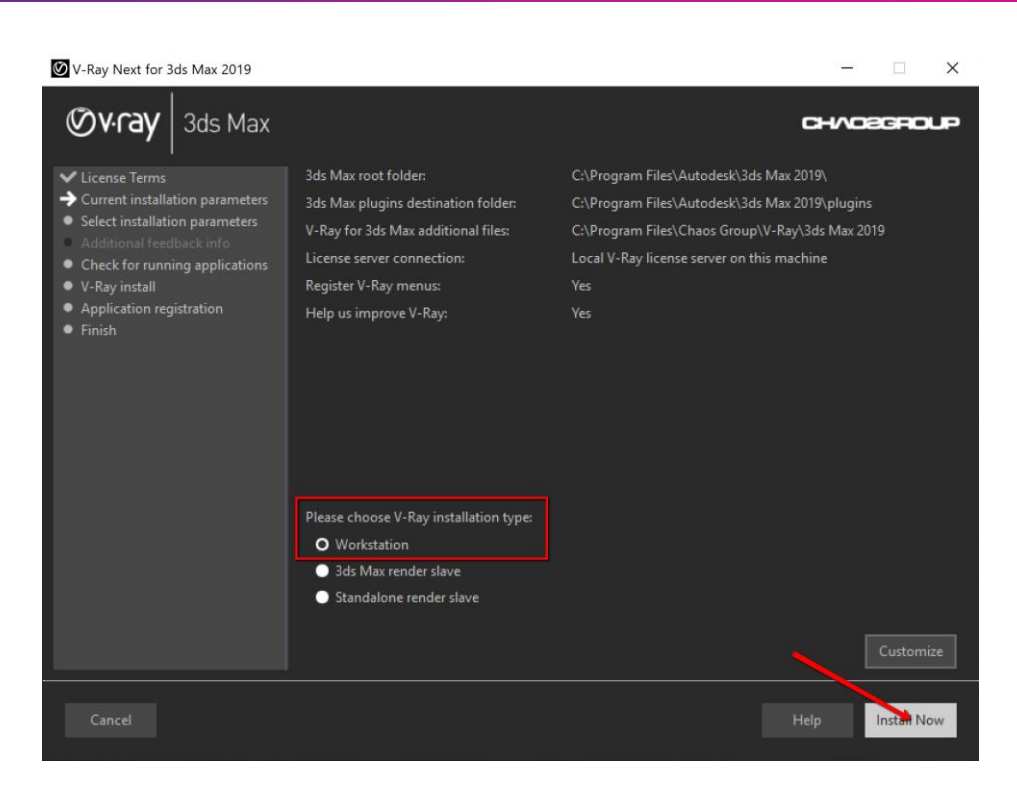

- After you click "Install Now", the installer will proceed to install V-Ray on your machine.

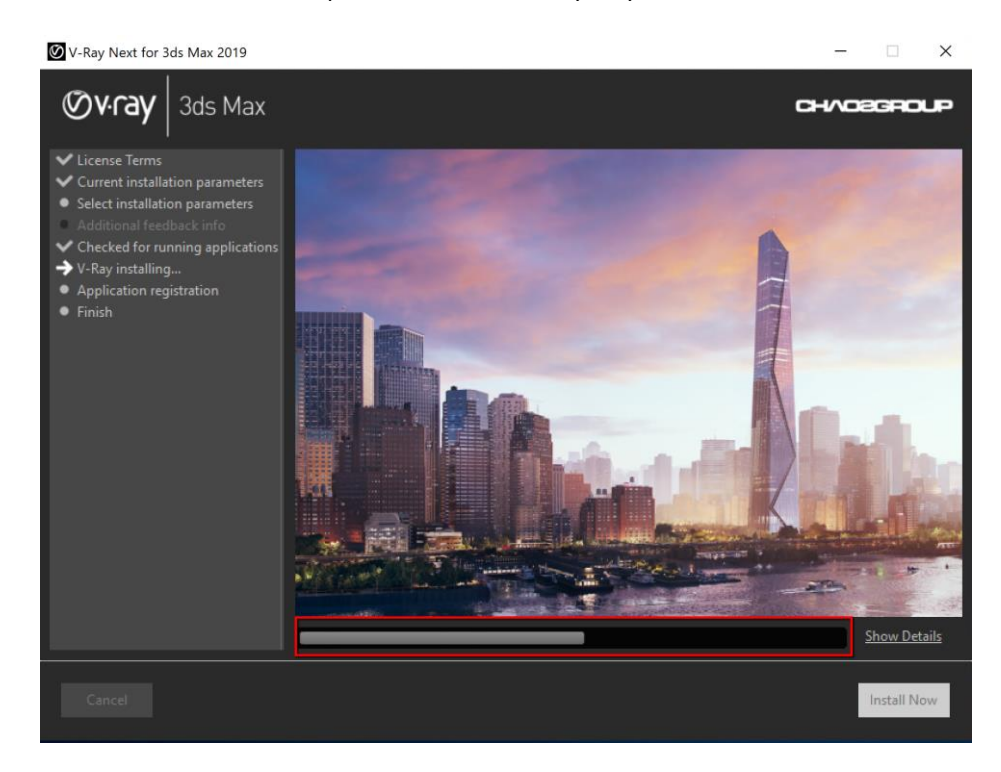

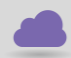

www.cadline.co.uk

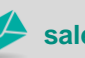

sales@cadline.co.uk

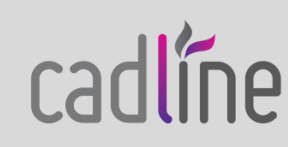

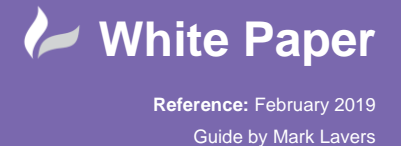

Page **3** of **5** 

- Once the installation is complete, you will get this screen. Select "Finish".

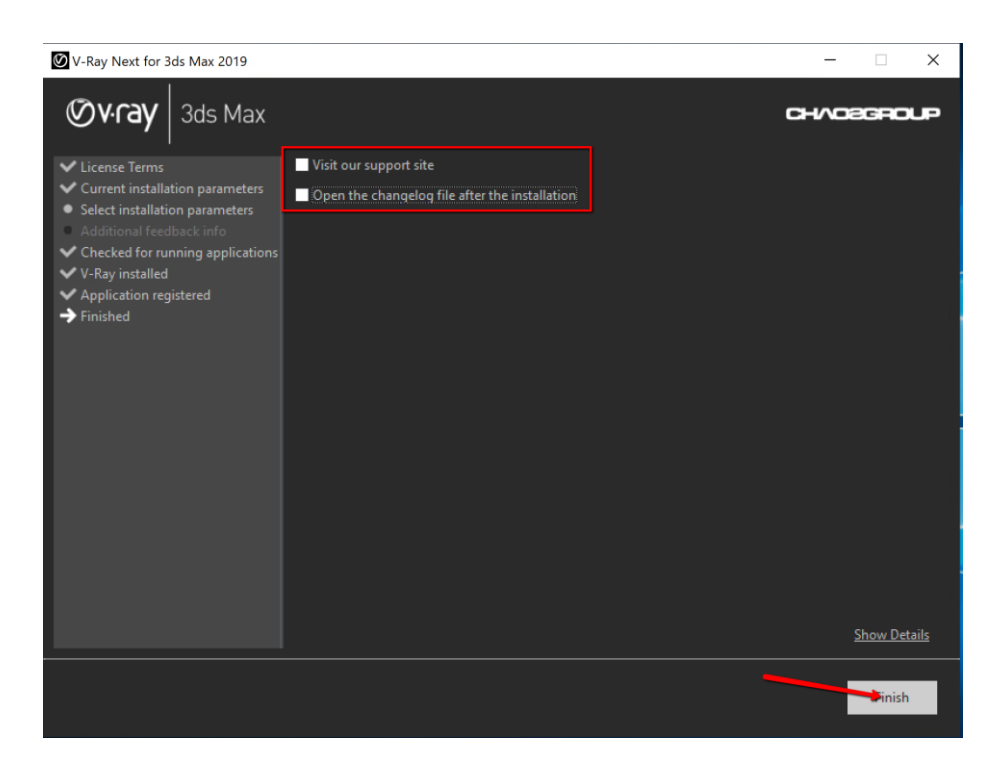

Once the V-Ray installation is complete, select "I Agree".

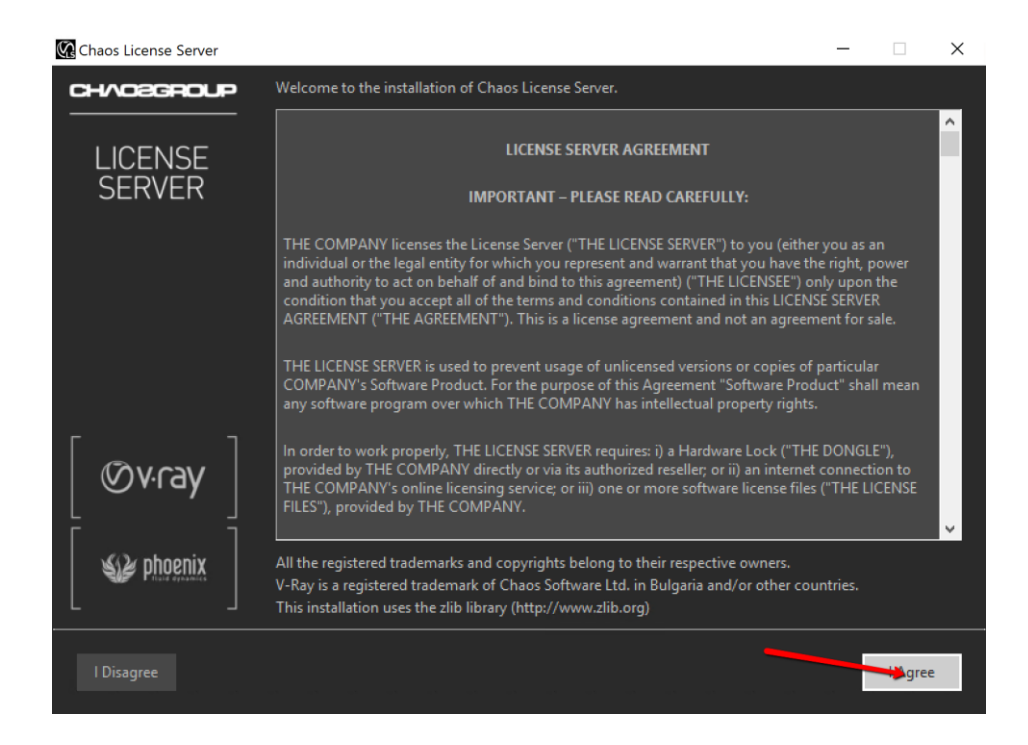

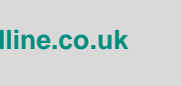

cadline

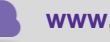

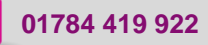

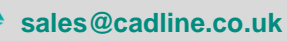

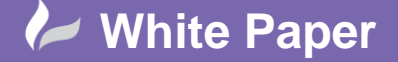

Reference: February 2019 Guide by Mark Lavers Page 4 of 5

The V-Ray License Server installation will now start.

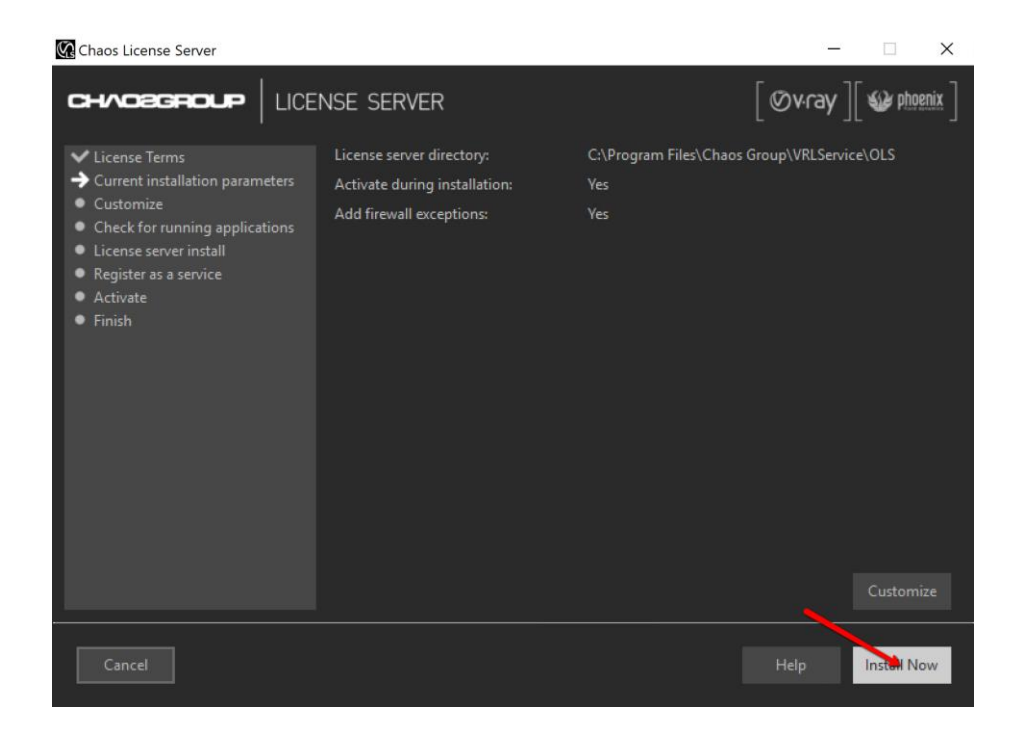

- Click "Install Now" to continue.

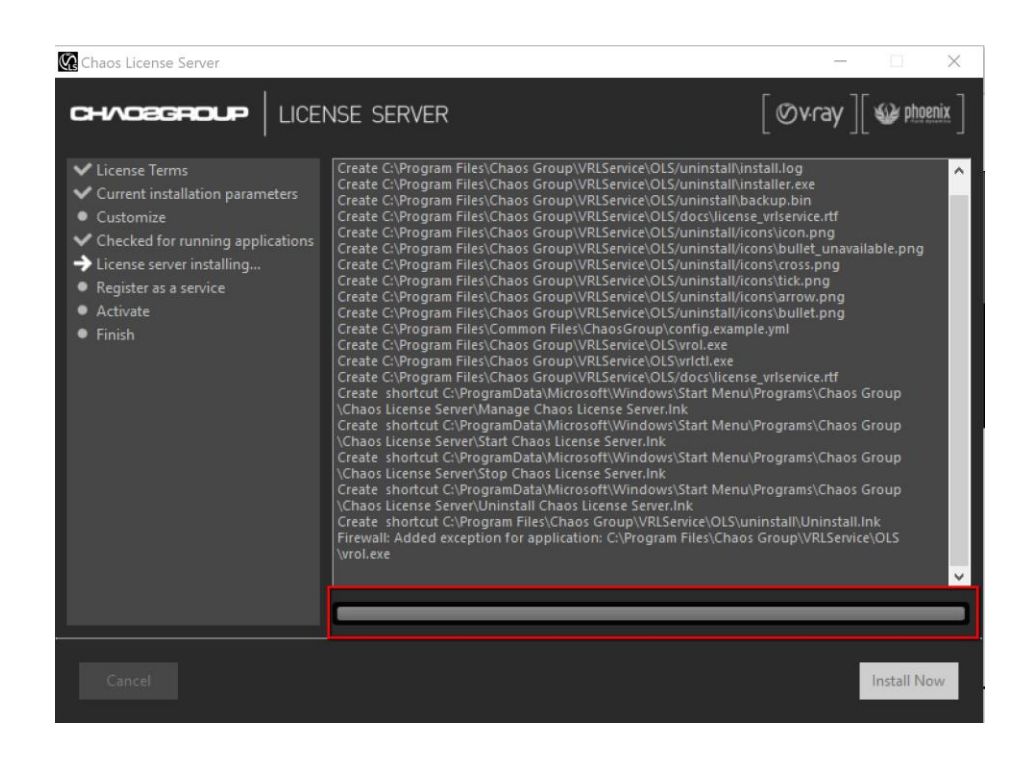

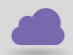

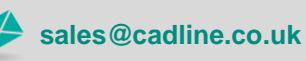

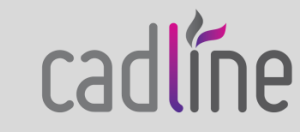

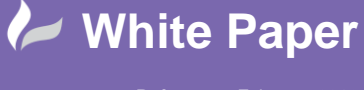

Reference: February 2019 Guide by Mark Lavers Page 5 of 5

- Once complete, please enter your Chaos login details to activate your license server.

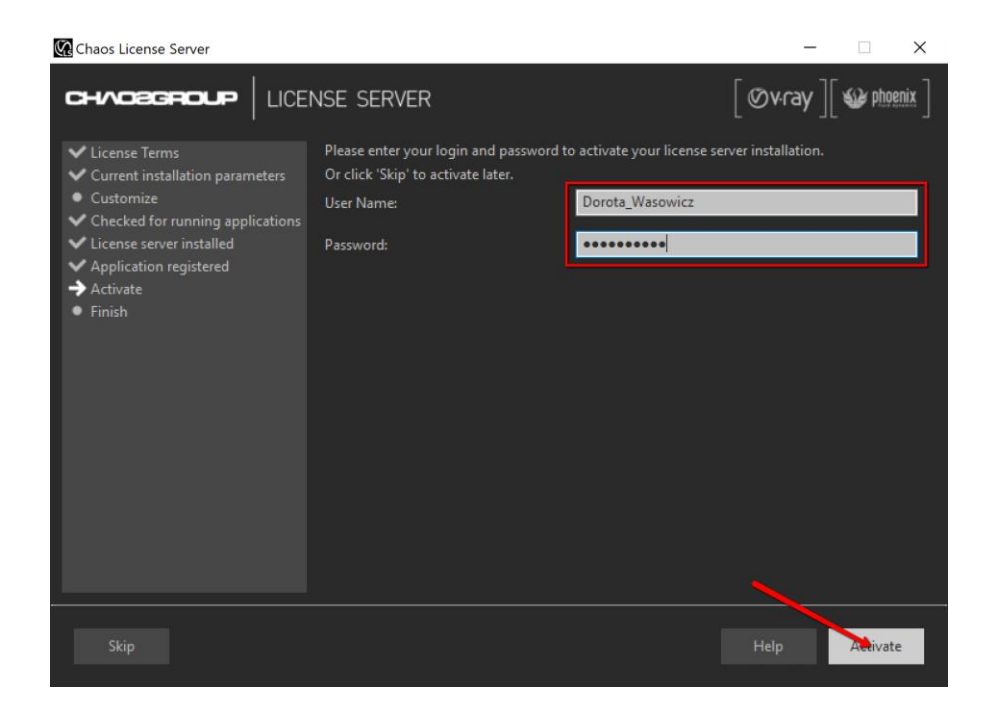

- Select "Activate".

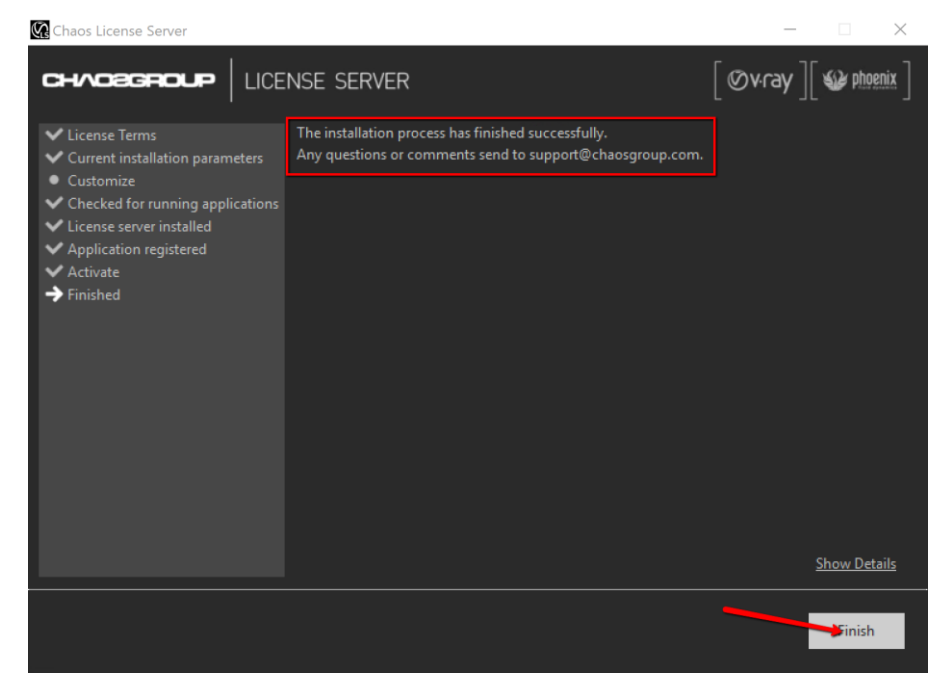

Select "Finish".

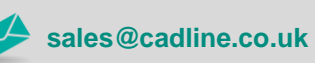

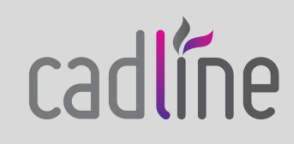